# 

Programovatelný, drátový termostat s digitálním displejem pro řízení teploty v systémech UFH a RAD Model: VS30W (bílý), VS30B (černý)

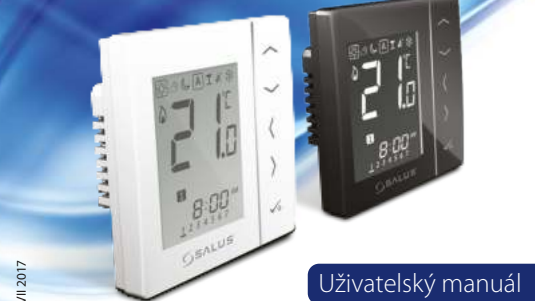

Distributor: Thermo-control CZ s.r.o. Sychrov 2, 621 00 Brno tel. +420 549 215 938 Česká republika

SALUS Controls Salus House, Dr Whinby Road, E United Kingdor

Výrobce:

ERE C∈ጃ

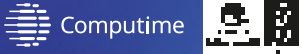

### www.salus-controls.cz

SALUS Controls je členem skupiny Computime limited.

Salus Controls plc si vyhrazuje právo na změnu specifikace, designu a materiálu produktu uvedeném v tomto manuálu bez předchozího upozorněr

## Úvod

Termostat VS30 řídí teplotu jednotlivých topných zón v podlahovém topení. Termostat umožňuje výrazné úspory díky možnosti snížení požadované teploty. Plná verze příručky ve formátu PDF je k dispozici na webové stránce www.salus-controls.cz

#### Shoda výrobku

Tento produkt splňuje následující směrnice EU: Elektromagnetická kompatibilita 2014/30/EU, Směrnice pro nízké napětí 2014/35/EU a RoHS 2011/65/EU. Úplné informace jsou k dispozici na webových stránkách www.saluslegal.com

### 🖉 Bezpečnostní informace

Používejte v souladu s předpisy. Pouze pro vnitřní použití. Udržujte přístroj zcela suchý. Před čištěním jej odpojte od napájení a čistěte suchým hadříkem. Tento výrobek musí být instalován kvalifikovanou osobou a instalace musí být v souladu s pokyny, normami a předpisy platnými pro město, zemi nebo stát, kde je výrobek instalován.

### Popis připojovacích svorek

| Popis                            |
|----------------------------------|
| Napájení 230V AC                 |
| Snížení teploty (výstup 230V AC) |
| Spínaný výstup (230V AC)         |
| Externí teplotní čidlo           |
|                                  |

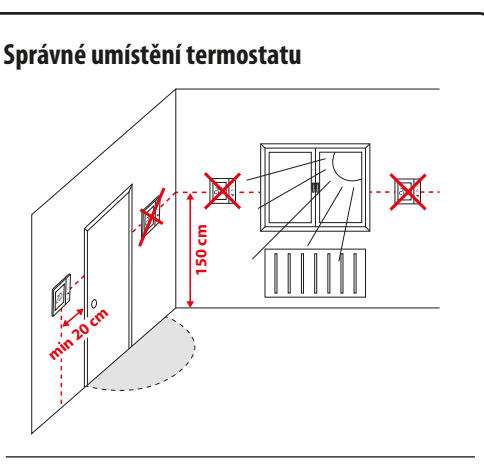

## Funkce tlačítek

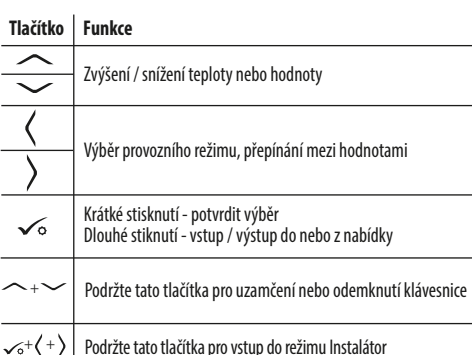

## Popis ikon na LCD displeji

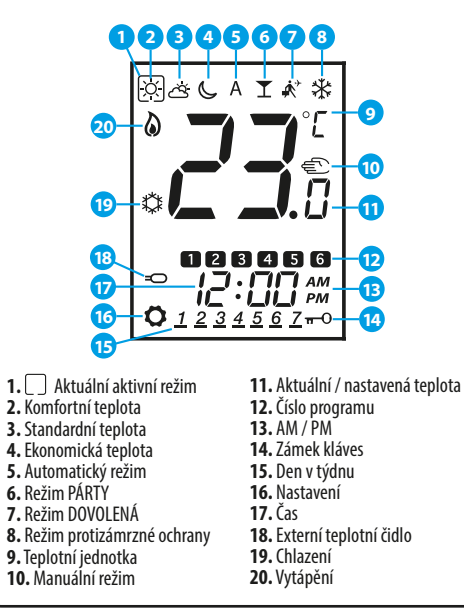

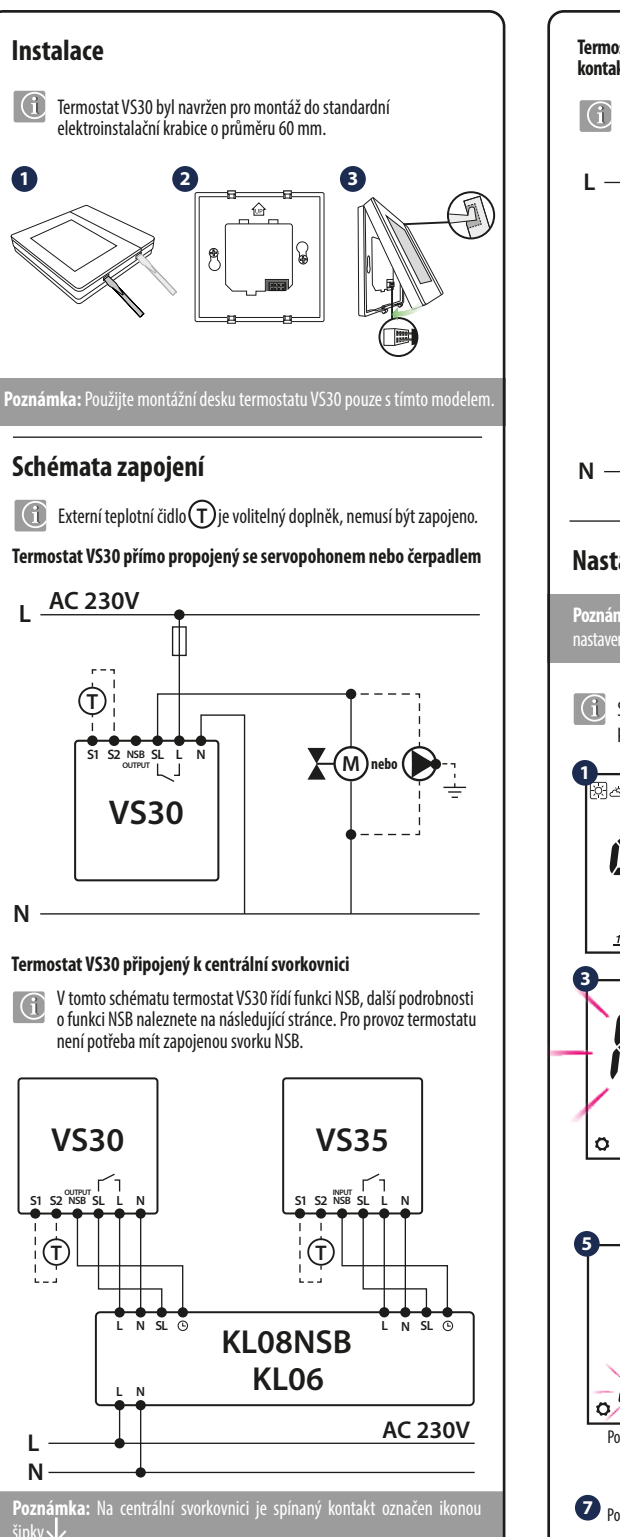

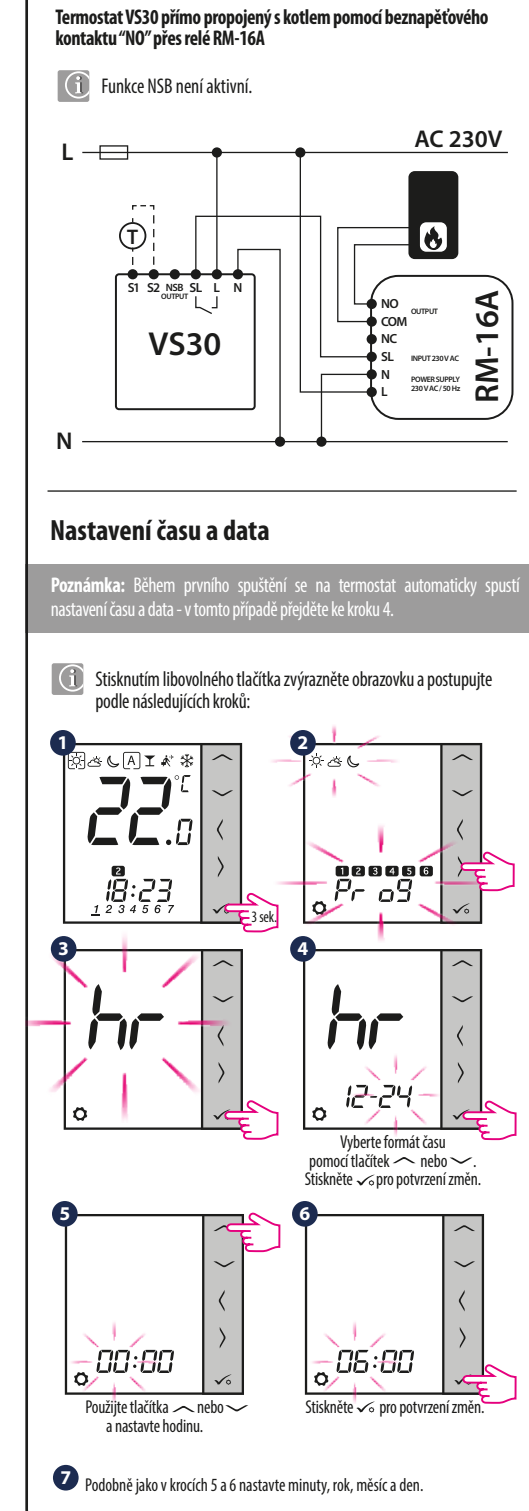

## Nastavení teploty

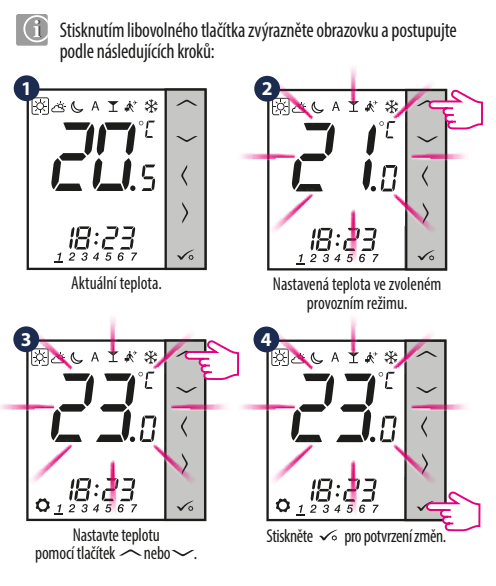

#### Manuální režim - nastavení teploty

K dispozici jsou 4 režimy teploty. V manuálním režimu je aktivní pouze jedna úroveň teploty (ikona v rámečku 🗍 označuje, který režim je právě zvolen). Pro každý režim můžete nastavit jinou teplotu.

- Ŕ Režim comfortní teploty
- ඦ Režim standardní teploty
- Režim ekonomické teploty (když je tento režim aktivní na výstupu NSB se objeví napětí 230V AC)
- \* Režim protizámrzné ochrany. Obvykle se používá období delší nepřítomnosti nebo během dovolené (pouze v režimu vytápění).

Termostat má také další 2 režimy:

- PÁRTY nastavuje komfortní teplotu 🖾 po stanovený čas T (maximálně 9 hodin a 50 minut).
- **\*** - DOVOLENÁ nastavuje teplotu protimrazové ochrany 🛣 po stanovený čas (maximálně 99 dní).

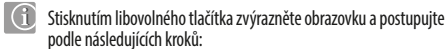

\* \* I A J &

18:23

Zvolte režim teploty pomocí tlačítek ) nebo (

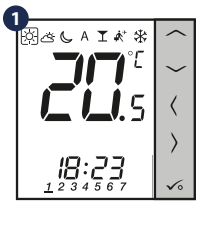

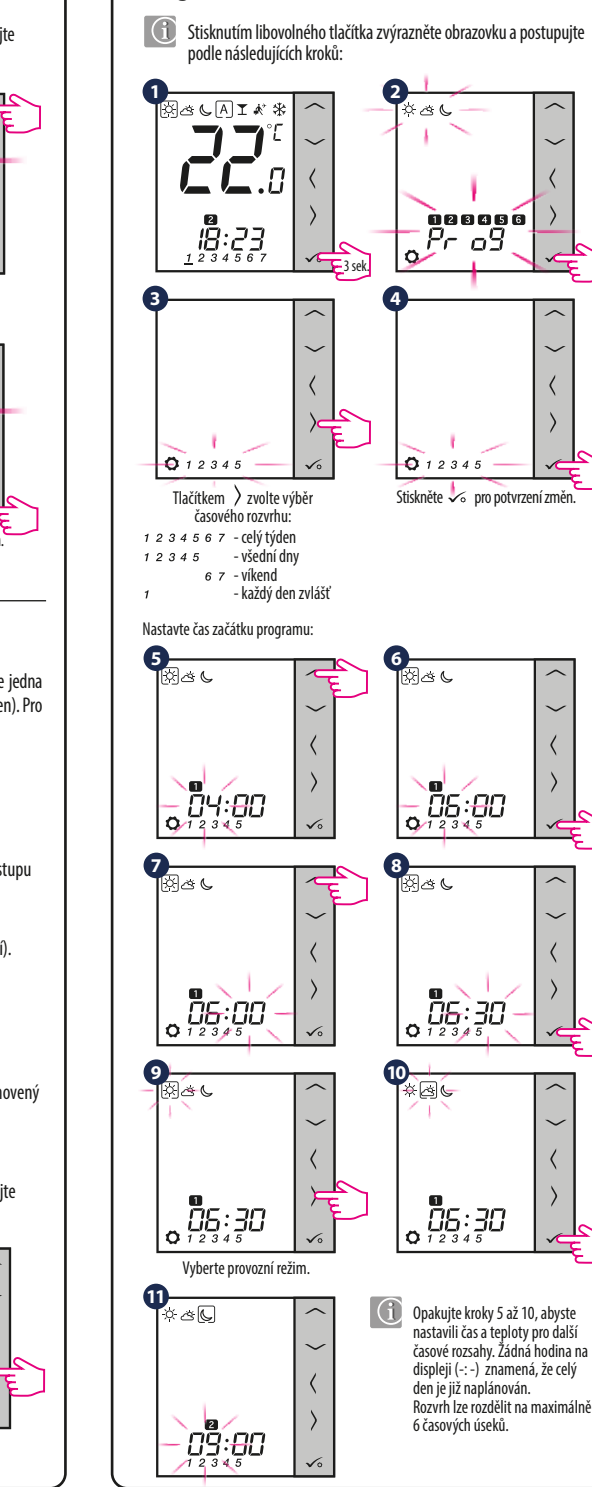

 $\sim$ 

 $\sim$ 

Programování

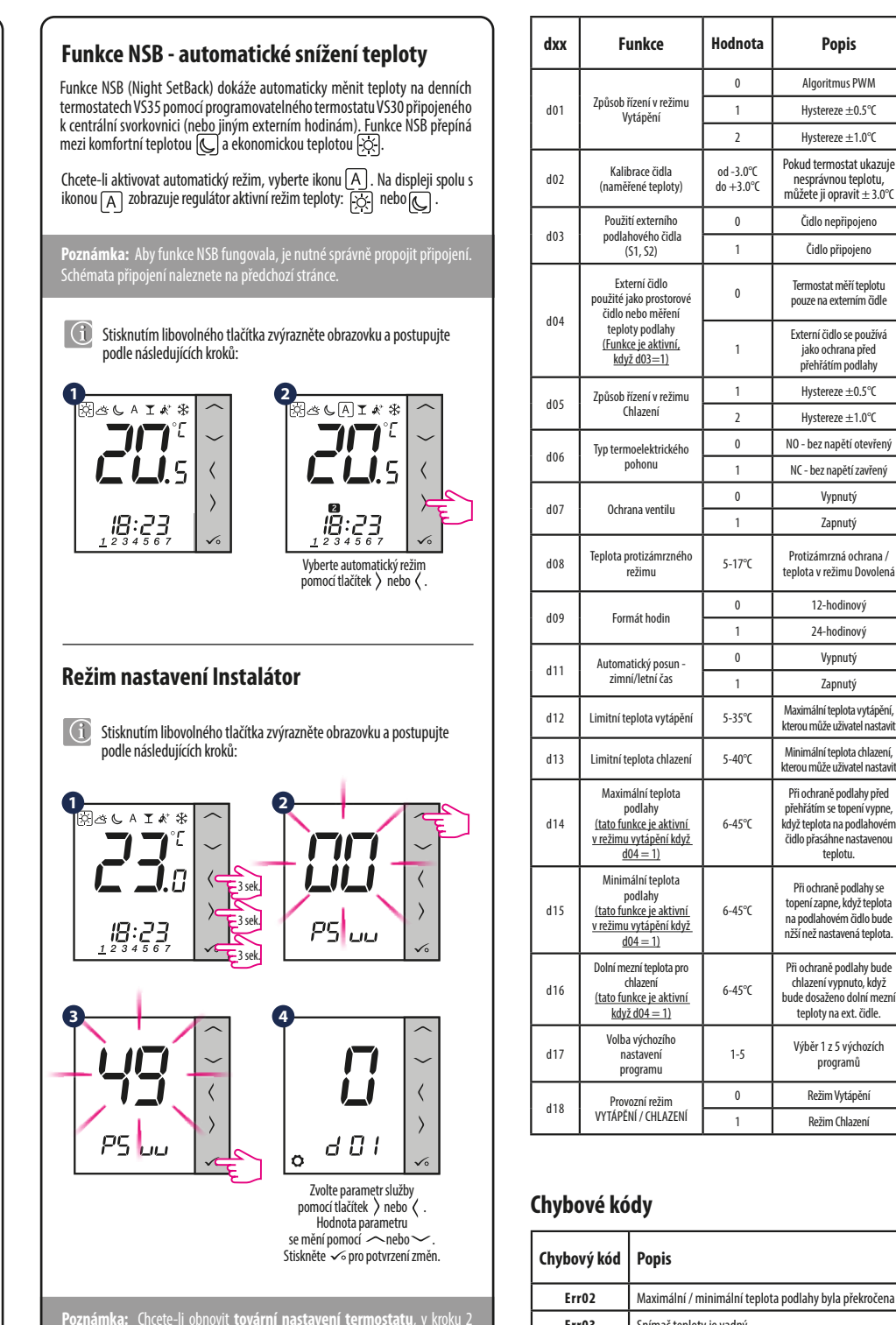

nžší než nastavená teplota. Při ochraně podlahy bude chlazení vypnuto, když bude dosaženo dolní mezni teploty na ext. čidle. Výběr 1 z 5 výchozích programů Režim Vytápění Režim Chlazení

| Chybový kód | Popis                                                 |
|-------------|-------------------------------------------------------|
| Err02       | Maximální / minimální teplota podlahy byla překročena |
| Err03       | Snímač teploty je vadný                               |
| Err04       | Snímač teploty je zkratován                           |

Výchozí

hodnota

0

0°C

0

0

2

1

5℃

1

1

35°C

5℃

27°C

10°C

6°C

1

0

Popis

Vvpnutý

Zapnutý

Vypnutý

Zapnutý

teplotu.